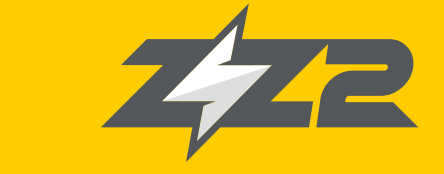

# INSTRUCTION MANUAL

5" motorcycle screen with wireless CarPlay & Android Auto connection

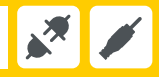

Version 1.0

## 1 - Basic Care

• Never remove housing covers or modify the product in any way. This may cause an electric shock or burn, voiding the warranty.

• Turn off the screen immediately if you notice your product emitting smoke, a burning smell, or making strange noises, and contact us for technical support.

• The product warranty does not cover damage cause by drops, liquids or misuse. The warranty only covers manufacturing defects.

## 2 - Kit Contents

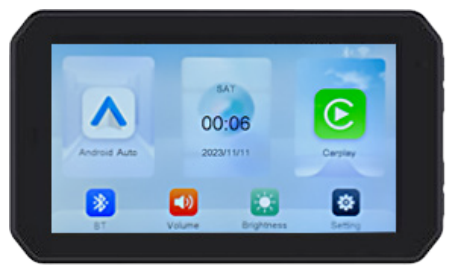

• Main Unit

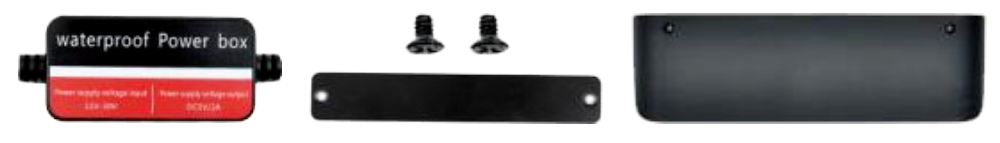

• Power cable

• SD Card cover

• Cover

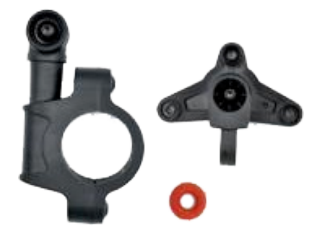

Support

- 1 Screen support
- 3 anti-vibration bushings + 3 screws
  3 pair bushings (22mm / 25.4mm /
- 3 pair busnings (22mm / 25.4mm / 28mm)
   120 C
- 1 SD Card compartment cover
- 4 screws for support base
- 1 Allen screw
- 1 Allen key
- 1 Phillips screwdriver

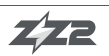

## 3 - Main Unit

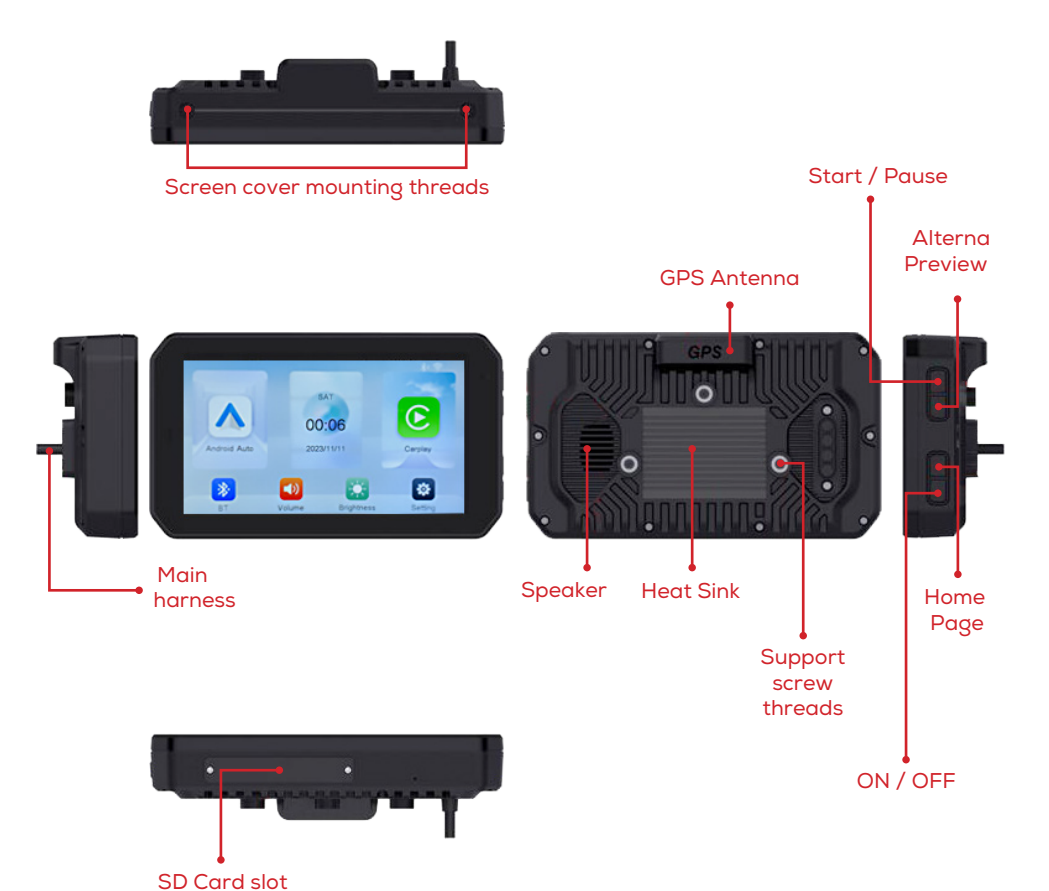

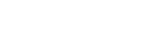

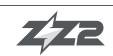

## 4 - Installation Diagram

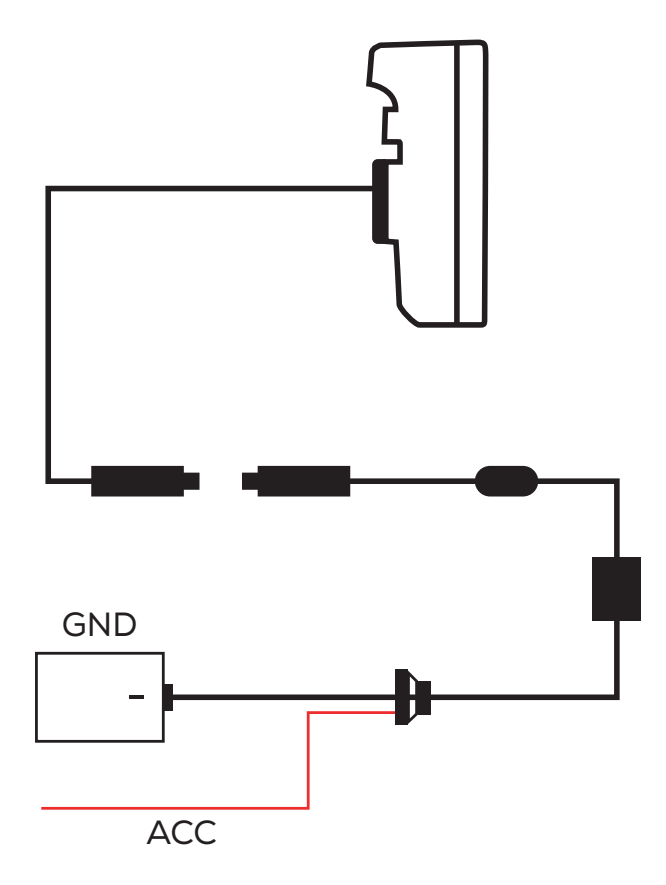

1. To find ACC, set the multimeter to DC. Connect the black tip of the multimeter to the negative pole of the battery and the red tip of the multimeter to the wire you want to test.

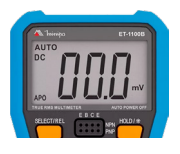

2. When ACC is OFF, the multimeter shows 0. Turn the motorcycle key and observe the multimeter. If the tested wire is ACC, the multimeter should show a voltage of 12V.

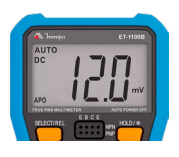

3. If the multimeter continues to show 0, disconnect the red lead from the tested wire and test another wire until the multimeter shows 12V.

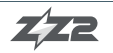

## 5 - Main Menu Description

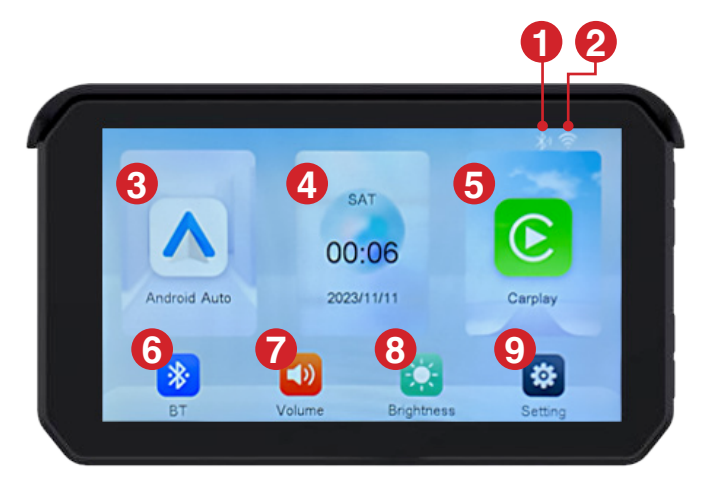

| Item | Function            |
|------|---------------------|
| 1    | Bluetooth indicator |
| 2    | WIFI indicator      |
| 3    | Access Android Auto |
| 4    | Date and time       |
| 5    | Access CarPlay      |

| Item | Function                               |
|------|----------------------------------------|
| 6    | Tap to access Bluetooth<br>information |
| 7    | Volume adjustment                      |
| 8    | Screen brightness adjustment           |
| 9    | Tap to access general settings menu    |

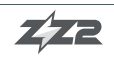

## 6 - CarPlay or Android Auto connection

#### 6.1 - CarPlay connection

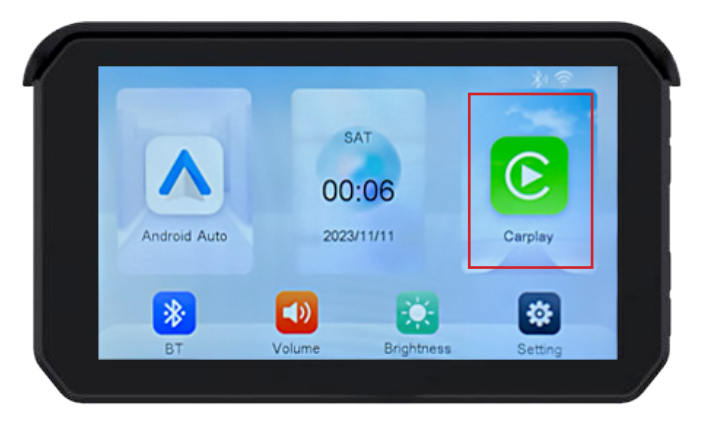

For wireless connection, activate your cell phone's WIFI. Tap "CarPlay" in the Bike2Play main menu. Connect your smartphone to the device via Bluetooth. On the cell phone screen, a notification will appear, tap "Use CarPlay". Soon after, CarPlay will start automatically.

#### 6.2 - Android Auto Connection

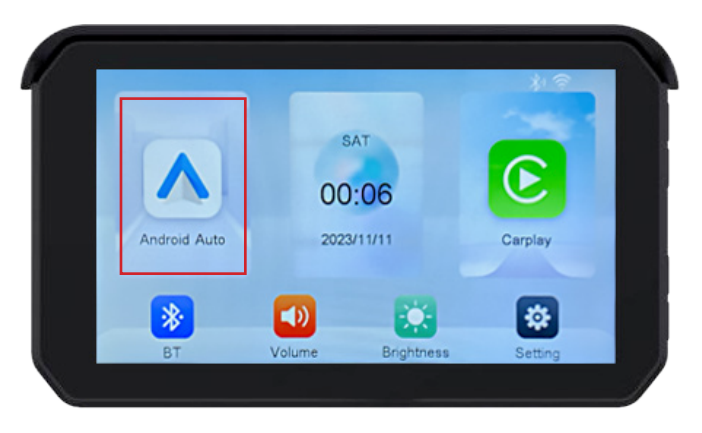

For wireless connection, activate your cell phone's WIFI. Tap "Android Auto" in the Bike2Play main menu. Connect your smartphone to the device via Bluetooth. On the cell phone screen, a notification will appear, tap "Pair". Soon after, Android Auto will start automatically.

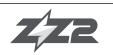

## 7 - General Settings

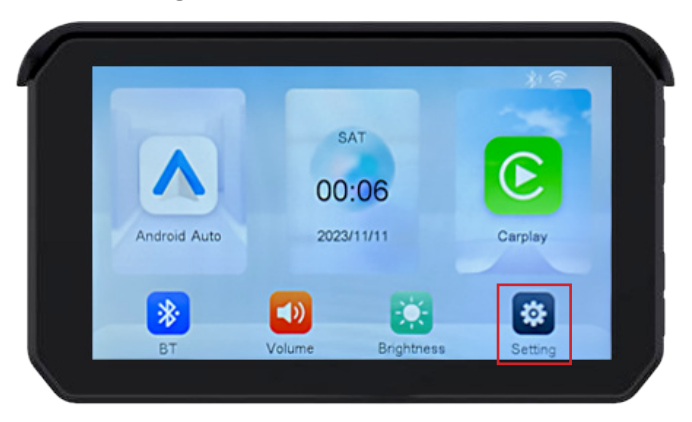

Tap 'Setting' to access Settings

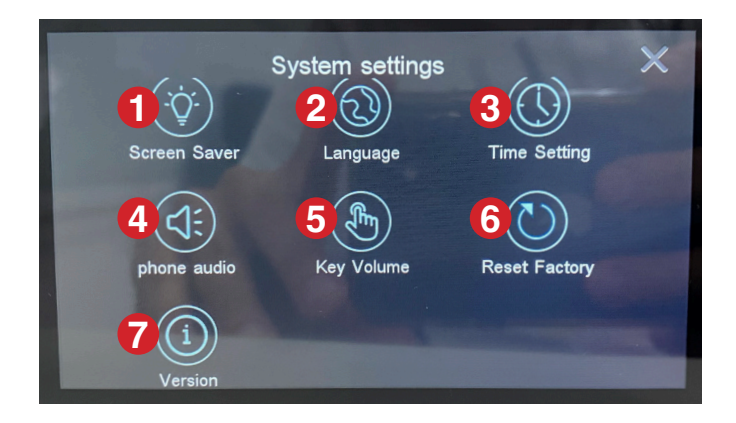

| ltem | Function                                      |
|------|-----------------------------------------------|
| 1    | Sets the time for the screen saver to display |
| 2    | Sets the device Language                      |
| 3    | Sets the device date and time                 |
| 4    | Enable/Disable phone audio                    |

| Item | Function                                 |
|------|------------------------------------------|
| 5    | Enables/Disable key sound<br>playback    |
| 6    | Resets the device to<br>factory settings |
| 7    | Displays device information              |

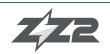

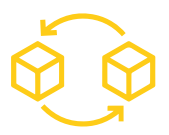

# WARRANTY PROCEDURES

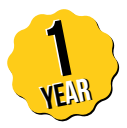

All of our products have 1-year-warranties. The following procedures must be conducted to ensure it's validity:

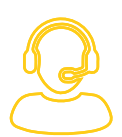

1 - Reach out to Tech Support

Get in touch with ZZ2 Tech Support through the phone or via WhatsApp, informing the invoice's code and the product's serial number and part code. In no hypothesis will the piece be replaced without previous contact with Tech Support.

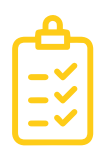

2 - Technical Report

ZZ2 Tech Support must verify the problem as an equipment malfunction. The piece will not be replaced should the problem be caused by misuse, mis-installation or occasional falls caused to the product.

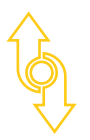

3 - Replacement

The new interface will be replaced via mail upon return of the malfunctioning product.

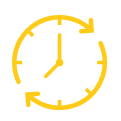

#### 4 - Forward Replacement

In case the piece requires an urgent replacement, an invoice with the product's retail price will be emitted, being valid for 28 days following its emission. Upon the return of the malfunctioning hardware, the invoice will be automatically canceled, otherwise it must be paid normally.

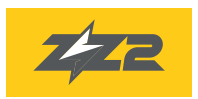

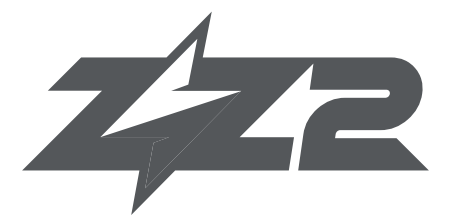

### 877-241-2526

www.zz-2.com info@zz-2.com